## Microsoft Office365 Clutter.

A recent change to Office 365 email has meant that some email may be saved into the Clutter folder.

Microsoft explain the feature in the following Image.

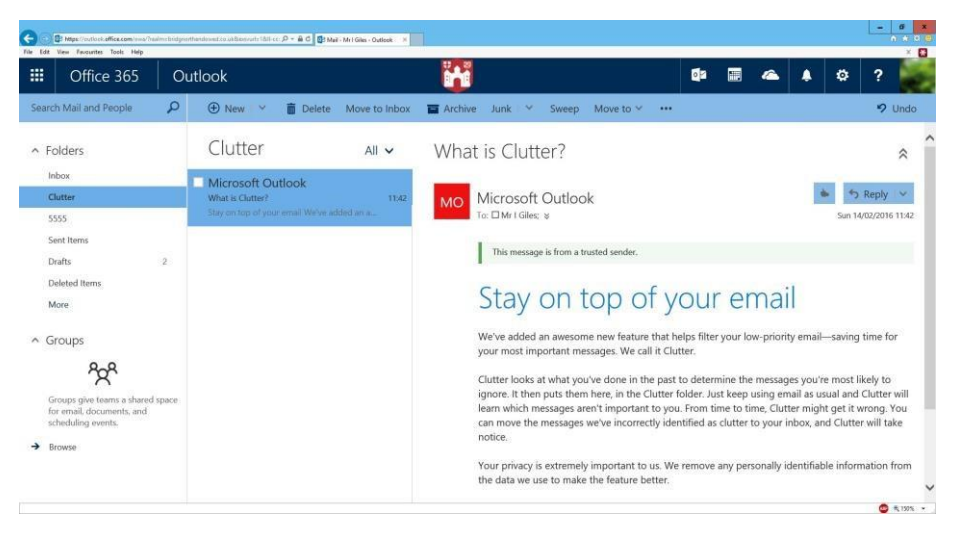

Should you wish to disable the Clutter feature then please follow the instructions below.

1. Click on the cog at the top of the Office365 email screen.

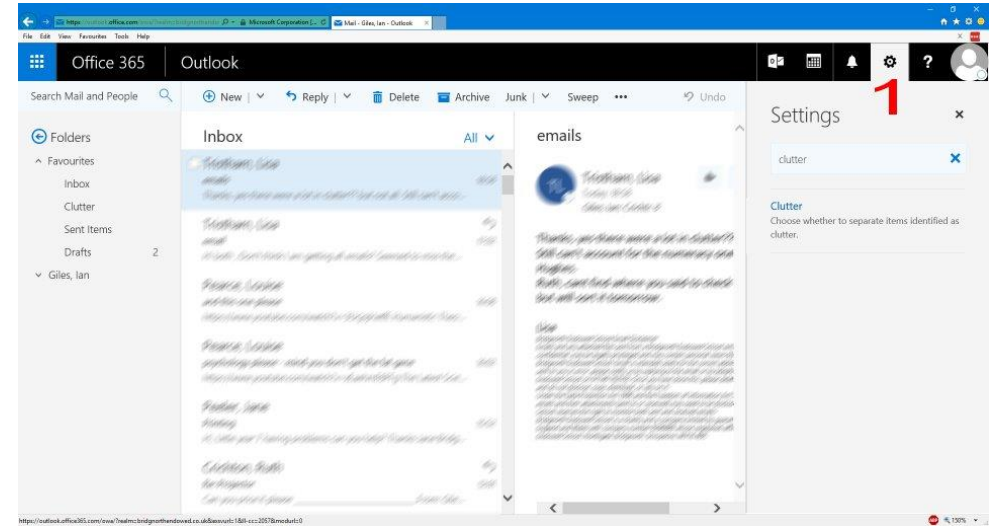

2. Type clutter into the search box.

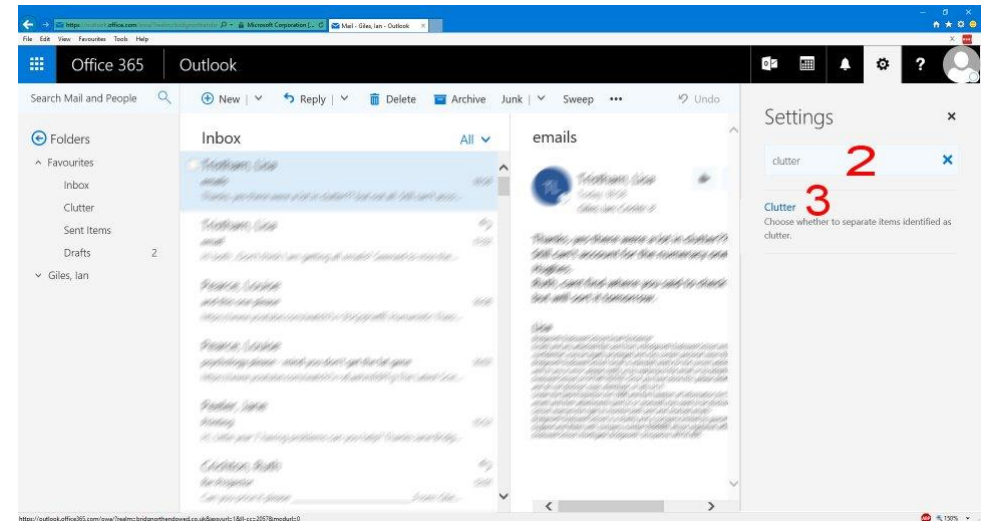

3. Click the Clutter search result.

4. Uncheck the box labelled "Separate items identified as clutter".

| Office 365                                                                                                    | Outlook                                                                                                    |                                                       | ₽? |  |  |
|----------------------------------------------------------------------------------------------------|----------------------------------------------------------------------------------------------------|-------------------------------------------------------|----|--|--|
| Options<br>Shortcuts                                                                                                    | E Save × Discard                                                                                                    | Settings                                              |    |  |  |
| eneral<br>Iail<br>Automatic processing                                                                                                    | Clutter                                                                                                    | clutter                                               |    |  |  |
| Automatic replies<br>Clutter                                                                                                    | Clutter is still trying to learn how you use email. You can help it to learn by moving emails that are unimportant to you to the Clutter<br>folder.                                                                                                    | Clutter<br>Choose whether to separate items identifie |    |  |  |
| Indox and sweep rules<br>Junk email reporting<br>Mark as read<br>Maskage options.<br>Read receipts<br>Reply settings<br>Retention policies<br>Attachment options<br>Layout<br>S/MIME<br>Calendar<br>People | When email is received:         Image: Separate items identified as clutter         Image: Send me notifications about messages that are separated as clutter         Learn more about Clutter         Have a few extra seconds? We'd love to know what you think about Clutter. |                                                       |    |  |  |

5. Click Save.

| Intege://outlook.office.com/owa/Treah dit View Favourites Tools Help                                                                                                    | msbridgterthindeved.co.uk@ismuris1885-cc. P = € C 🚯 Mel - I                                                                                                    | Mr1Giles - Guttook ×                                                                                   |  |   |   |   | - | 0 * |
|----------------------------------------------------------------------------------------------------|----------------------------------------------------------------------------------------------------|----------------------------------------------------------------------------------------------------|--|---|---|---|---|-----|
| Office 365                                                                                                    | Outlook                                                                                                    |                                                                                                    |  | ۵ | ٠ | ø | ? | Ē   |
| Options 6<br>Shortcuts<br>General<br>Mail                                                                                                    | E Save 5 × Discard<br>Clutter                                                                                                    |                                                                                                    |  |   |   |   |   |     |
| Automatic replies<br>Clatter<br>Inbox and sweep rules<br>Junk email reporting<br>Mark as read<br>Message options<br>Read receipts<br>Reby settings<br>Reby settings<br>Retention policies<br>Accounts<br>Elock or allow<br>Connected accounts<br>Forwarding<br>POP and IMAP<br>A Attachment performed<br>Attachment performed<br>Attachment performed | Over the past 7 days, Outlook classified 0<br>When email is received:<br>Separate items identified as cutter<br>Learn more about Clutter<br>Got a few extra seconds? We'd love to lond | items as clutter. This has resulted in savings of about 0 minutes.<br>ow what you think about Clutter. |  |   |   |   |   |     |

6. Finally, click the arrow to return to your email.

You may need to manually move emails from the clutter folder to your inbox.